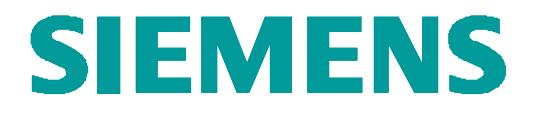

**Enterprise Networks** 

# **Test Report of Certification**

# Ascom i62 VoWiFi handset

with

# HiPath 4000 V6.0

Test Status: Released Release Date: November 22, 2011

Siemens Enterprise Communications GmbH & Co. KG 2011

Issued by: Siemens Enterprise Communications GmbH & Co.KG Hofmannstraße 51 D-81359 Munich

Siemens Enterprise Communications GmbH & Co. KG is a Trademark Licensee of Siemens AG

Copying of this document and giving it to others and the use or communication of the contents thereof, are forbidden without express authority. Offenders are liable to the payment of damages. All rights reserved in the event of the grant of a patent or the registration of a utility model or design.

 Owner:
 Eddy De Braekeleer

 Department:
 SEN Service PS

 Date:
 November 2011

 Document:
 Certification\_ascom\_H4KV6.doc

# Contents:

| History of                                | of Change                                                                                                    | 3  |
|-------------------------------------------|----------------------------------------------------------------------------------------------------|----|
| 1                                         | Overview                                                                                                    | 4  |
| 1.1                                       | Test Object                                                                                                    | 4  |
| 1.1.1<br>1.1.2                            | Basic Equipment<br>ASCOM VoWiFi                                                                                       | 4  |
| 1.2                                       | Test Strategy                                                                                                    | 4  |
| 1.2.1                                     | Measuring / Test Instruments                                                                                          | 5  |
| 1.3                                       | Realisation Data                                                                                                    | 5  |
| 1.4                                       | Test Results Summary                                                                                                  | 6  |
| 1.4.1                                     | Problems                                                                                                    | 6  |
| 1.4.2                                     | Restrictions                                                                                                    | 6  |
| 1.4.3                                     | Remarks                                                                                                    |    |
| 2                                         | Configuration                                                                                                    | 8  |
| 2.1                                       | ASCOM devices                                                                                                    | 8  |
| 2.2                                       | Hipath 4000                                                                                                    | 8  |
| 2.3                                       | Hipath Wireless Controller                                                                                            | 8  |
| 2.4                                       | Configuration Block Diagram                                                                                           | 9  |
| 3                                         | Detailed test results                                                                                                 | 10 |
| 3.1                                       | Connectivity and Basic Operation                                                                                      | 10 |
| 3.2                                       | Basic call                                                                                                    | 11 |
| 3.3                                       | Telephony features                                                                                                    | 13 |
| 3.4                                       | Audio features                                                                                                    |    |
| 3.5                                       | Restart test                                                                                                    |    |
| 3.6                                       | Interconnection with DAKS                                                                                             | 19 |
| 3.7                                       | Remarks                                                                                                    | 19 |
| 4                                         | Configuration Data                                                                                                    | 20 |
| 4.1                                       | Hipath 4000                                                                                                    | 20 |
| 4.1.1                                     | System Basics                                                                                                    |    |
| 4.2                                       | ASCOM                                                                                                    | 20 |
| 4.2.1                                     | Documentation                                                                                                    |    |
| 4.2.2                                     | Basic Configuration                                                                                                   | 20 |
| 4.3                                       | Wireless network                                                                                                    | 21 |
| 5                                         | Confirmation                                                                                                    | 21 |
| Owner:<br>Departmen<br>Date:<br>Document: | Eddy De Braekeleer<br>t: SEN Service PS<br>November 22, 2011<br>released_Certification_report_ASCOM_i62_H4k_V6_mw.doc |    |

# History of Change

| <u>Date</u>       | Description                  | <u>Name</u>                                                                                                    |
|-------------------|------------------------------|----------------------------------------------------------------------------------------------------|
| February 2009     | Initial Version              | Eddy De Braekeleer<br>SEN Service<br>Customer Solution Lab Brussels<br>E-Mail: <u>eddy.debraekeleer@siemens-enterprise.com</u><br>Phone: +32.2.406.7316 |
| March 2011        | Update for new versions      | Eddy Sterckx<br>SEN service<br>E-Mail: <u>eddy.sterckx@siemens-entreprice.com</u><br>Phone: +32.2.406.7197                                              |
| April 2011        | Certification tests          | Eddy Sterckx<br>SEN service<br>E-Mail: <u>eddy.sterckx@siemens-entreprice.com</u><br>Phone: +32.2.406.7197                                              |
| April 8, 2011     | Review                       | Eddy Sterckx<br>SEN service<br>E-Mail: <u>eddy.sterckx@siemens-entreprice.com</u><br>Phone: +32.2.406.7197                                              |
| April 18, 2011    | Review partner               | Ascom Wireless Solutions:<br>Matthew Williams<br>Email: <u>matthew.williams@ascom.se</u><br>Phone +46 31 55 93 58                                       |
| December 2011     | Additional testing & tracing | Eddy Sterckx<br>SEN service<br>E-Mail: <u>eddy.sterckx@siemens-entreprice.com</u><br>Phone: +32.2.406.7197                                              |
| November 22, 2011 | Release                      | Eddy De Braekeleer<br>SEN Service<br>Customer Solution Lab Brussels<br>E-Mail: <u>eddy.debraekeleer@siemens-enterprise.com</u><br>Phone: +32.2.406.7316 |

### 1 Overview

#### 1.1 Test Object

#### 1.1.1 Basic Equipment

Test system: Hipath 4000 CPCI

Software Version: RMX V6 R0.25.5

| Gateways   | STMI: L0-T3R.61.002-009 |
|------------|-------------------------|
| Wireless   | C2400: V7 41.02.0009    |
| Controller | 0                       |

#### 1.1.2 ASCOM VoWiFi

| Certification:                                  | Test of interface functionality between the Hipath 4000 and the ASCOM i62 VoWiFi handset                                           |  |  |
|-------------------------------------------------|----------------------------------------------------------------------------------------------------|--|--|
| Test Equipment:<br>Software Release<br>i62:     | Hipath 4000 in combination with an Siemens HiPath Wireless C2400 Controller<br>and Access Points (AP)<br>V2.2.14 (initial version) |  |  |
| Recommended<br>version i62:<br>HW / FW Release: | <b>2.3.16</b><br>HW[G2]                                                                                                    |  |  |
| Manufacturer:                                   | ASCOM                                                                                                    |  |  |
| Description:                                    | The i62 VoWiFi handset functions as a SIP device registered on the Hipath                                                          |  |  |
| Documentation:                                  | 4000.                                                                                                    |  |  |
| Test Network:                                   | Test network of HiPath Ready Lab Brussels                                                                                          |  |  |
| Test<br>Configuration:                          | See section 2.3                                                                                                    |  |  |

### 1.2 Test Strategy

This certification test for the **ASCOM** phones listed below with the **Siemens Hipath 4000 V6** focused on the verification of the SIP interface in the following scenarios:

- Basic phone configuration and registration
- Basic calls
- Telephony feature verification
- Audio features, including codec's and DTMF

| Owner:      | Eddy De Braekeleer                                    |
|-------------|-------------------------------------------------------|
| Department: | SEN Service PS                                        |
| Date:       | November 22, 2011                                     |
| Document:   | released_Certification_report_ASCOM_i62_H4k_V6_mw.doc |

#### Restart test

#### REMARK:

Basic WLAN tests were performed – WLAN was not part of this certification. This part was carried out by Enterasys & Ascom.

For successful implementation, it is necessary to take into account the WLAN test results and hints from the respective Ascom-WLAN Interoperability "Tests and Certifications". They are available at Ascom for the i62 VoWiFi Handset with a number of different WLAN Infrastructures from several Vendors.

The scope of the tests is to execute/verify that the solution performs within the limits of the system requirements, targeting the end product. To accomplish this, feature and solution based test cases are created, inspected, and executed under a real system environment (mirroring as closely as possible real customer environment).

#### Note:

The testing of the product with regard to compliance to requirements for Product Safety, EMV, Network Access Interfaces and Radiation Protection were not performed.

Siemens Enterprise Communications therefore assumes no responsibility for the compliance to these requirements.

#### 1.2.1 Measuring / Test Instruments

Tracing and monitoring available on all IP phones, servers, gateways and laptops. No special hardware required.

#### 1.3 Realisation Data

Test Preparation: April 2011

| Test Duration:  | April 2011<br>Additional testing in November/December 2011<br>Siemens Enterprise Communications |
|-----------------|-------------------------------------------------------------------------------------------------|
|                 | Demeurslaan 134<br>1654 Huizingen<br>International Solution Lab                                 |
| Test Personnel: | Siemens Hipath 4000:                                                                            |
|                 | Eddy Sterckx                                                                                    |
|                 | E-Mail: eddy.sterckx@siemens-entreprice.com                                                     |
|                 | Phone: +32.2.406.7197                                                                           |
|                 | Ascom Wireless Solutions:                                                                       |
|                 | Matthew Williams                                                                                |
|                 | Phone +46 31 55 93 58                                                                           |
| Coordination:   | De Braekeleer Eddy                                                                              |
|                 | Email: eddy.debraekeleer@siemens-entreprise.com<br>+32 2 406.7316                               |

#### 1.4 Test Results Summary

For details please have a look at the test results.

**Note**: If U-APSD is set on the i62 you also have to activate it on the WLAN controller! Otherwise bad voice quality will occur. All test where performed without U-APSD.

#### 1.4.1 Problems

- 1) Call forwarding on busy is not performed, calling party gets busy tone. **Problem solved in i62 Software 2.3.16**
- After a network connection loss or restart H4K system/STMI, the i62 has to be restarted before it will register again. No automatically re-registration.
   Problem solved in i62 Software 2.3.16.
- In case the MWI is turned off (test 85) and the i62 is powered off/on the message indication is switch on again on the display of the i62.
   Problem solved in i62 Software 2.3.16.
- 4) When the i62 handset has "second call" active ("Device", "Call", "Busy on 1 / Disable call waiting=no), and two calls are active, the initiator of a third call does not get a "busy tone" (or is not forwarded when CFB is set) but gets "Not possible".

#### H4K problem Ticket NA09139797.

The COS CW is not necessary for SIP and it produce the improper disconnection. The SIP manages the CW on it's own by means of device configuration. Without this COS the third call is correctly disconnected (...so full menu is available like CALLBACK...). "Not possible" is not occurring anymore. Third caller only get busy tone. A correction is in progress which assume that COS CW will be ignored when it is incorrectly used for SIP. (Cozmin Coman)

#### 1.4.2 Restrictions

1) In all test cases the i62 handset display only shows the calling party name and not the calling party number.

Feedback ASCOM: Per design, name is prioritized before number. However, number should be saved in the call list. This limitation will be investigated further in conjunction with future regression testing. (test 58)

2) No display update on A-party in case of call transfer, call forwarding and call deflection.

**Works as designed by H4k** (Call transfer, Call forwarding or Call Deflect will not work and a CR (Change Request) would be needed. Statement confirmed by Mr Robert Stampfl , CP Development")

- 3) On DUT the members of the conference are indicated, but no indication of conference on the member site.
   Feedback ASCOM: When we as conf. leader are multiplexing RTP locally, no update or notification is sent to other side.
   Works as designed by ASCOM
- **4)** Connected to the XPR there is no display indication on the i62 of the possible menu selections.

| Owner:      | Eddy De Braekeleer                                    |
|-------------|-------------------------------------------------------|
| Department: | SEN Service PS                                        |
| Date:       | November 22, 2011                                     |
| Document:   | released_Certification_report_ASCOM_i62_H4k_V6_mw.doc |
|             |                                                       |

The handset does not show a number of waiting messages. Feedback ASCOM: This is a limitation of the MWI indicator in the i62 GUI. The current implementation does not support this feature.

- 5) The i62 phone does not fully support an optional functionality in rfc3842, where, in addition to the "Messages-Waiting: yes", the number of messages also can be sent, for instance "Voice-Message: 1/3". If this additional/not required information is not sent, MWI will not be activated. This can lead to a malfunction for certain VM systems.
- Blind transfer (test case 53) and ringing transfer (test case 54) are not supported in H4k
   Works as designed by H4k

#### 1.4.3 Remarks

- In order to make the display update possible, the following has to be done. Change PRODE so that in PD07 (SBDSS1) the element Connected Number becomes mandatory for Outgoing Setup. CHANGE-PRODE:KIND=PD,PDNAME=PD07,SEC=WELMAND,SETNO=0,B22=10; CHANGE-PRODE:PD,PD07,ORG,,Y; Works as designed by H4k
- When the i62 handset has setup a local three-party conference it is not possible to leave the conference so that the two other parties are joining. The i62 can only disconnect with one of the conference parties.
   Works as designed by ASCOM
- 3) No survivability possibility/second registration possible on phone (not possible to add a second IP address)
   From i62 Software 2.2.17 it is possible to add a second IP
- 4) If a CFU is set on the i62, and the phone is called, from time to time the i62 rings once.

#### Problem did not occur with i62 Software 2.3.16

5) When activating the local music on hold the H4K system music on hold is still used.

Feedback ASCOM: This is a special option for PBXes that do not send MoH. In those cases, we'll play a hold tone in the earpiece instead of it just being silent.

# 2 Configuration

#### 2.1 ASCOM devices

Handset i62: V2.2.14 → software version used for the initial certification tests.
 A number of hotfixes were delivered by Asom during the certification period.
 The recommended software version for customer projects is 2.3.16

#### 2.2 Hipath 4000

- RMX V6 R0.25.3
- Assistant V6 R0.28.0
- IP phones
  - OptiPoint 420
  - OpenStage 20/60
- STMI HG3500 pzksti40 37.002-009

#### 2.3 Hipath Wireless Controller

- HW Version : C2400
- SW Version: V7 41.02.0009
- Access Points: AP3610

## 2.4 Configuration Block Diagram

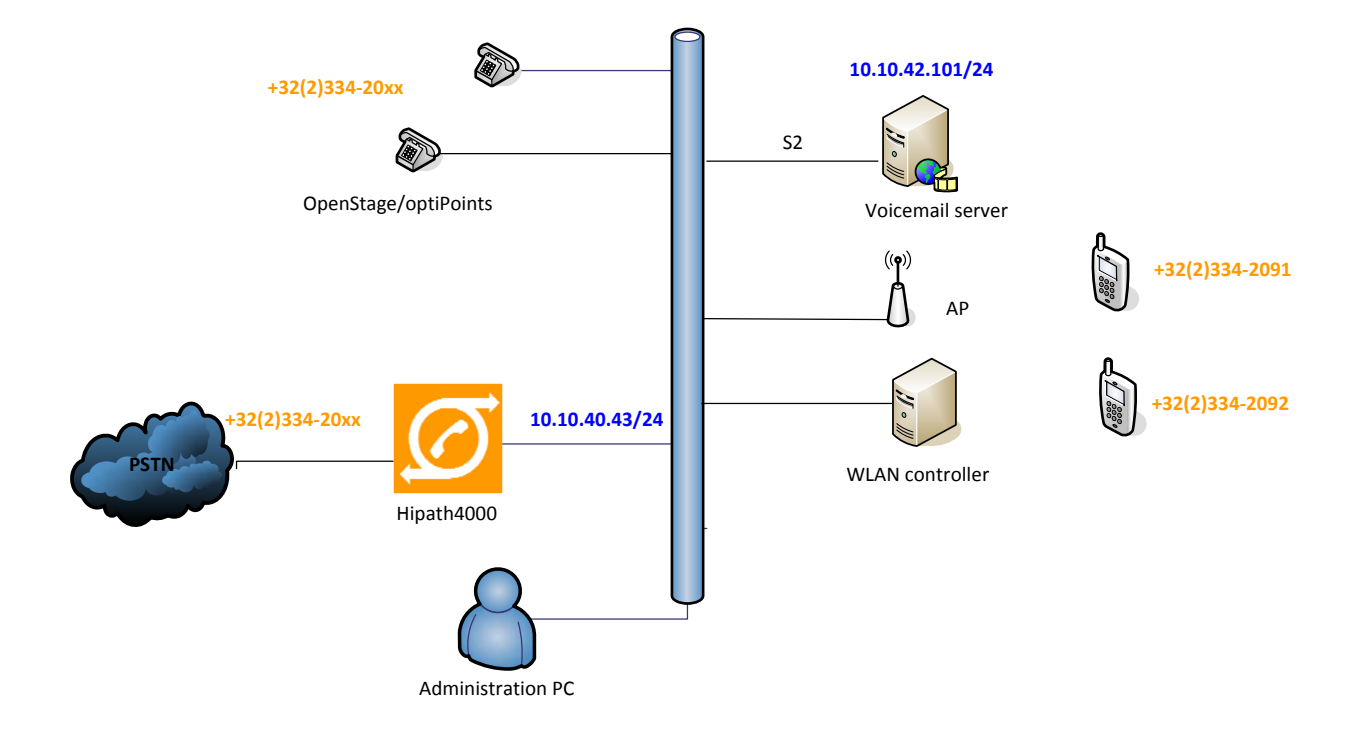

# 3 Detailed test results

The syntax of the abbreviations used in the test cases:

DUT = +3223342091 = DUT (device under test) A1 = +3223342092 A2 = +3223349401 = Ascom i62 handsets O1 = +3223342093 O2 = +3223342094 = OpenStage/optiPoint IP HFA phones OS1 = +3223349440 = OpenStage/optiPoint IP SIP phone E1 = External PSTN phone u

## 3.1 Connectivity and Basic Operation

| Test<br>Case | Test Description                                                                                                    | Result | Comment                                                                                                    |
|--------------|----------------------------------------------------------------------------------------------------|--------|----------------------------------------------------------------------------------------------------|
| 1            | Power up the handset and verify that the phone obtains a valid IP address from the <b>DHCP</b> server.                                                                                   | OK     |                                                                                                    |
| 2            | Connect a PC to the lab LAN and verify that access to the GUI of the test phone is possible.                                                                                             | ОК     | For the GUI a proprietary admin interface is provided to be used via a password.                                                        |
| 3            | Program the phone via GUI with the HiPath 4000<br><b>registrar</b> information and verify that the phone<br>registers                                                                    | ОК     | The Ascom WinPDM programs<br>are used for that purpose.<br>Ascom's remote management<br>"over the air" provides a similar<br>interface. |
| 4            | Change the HiPath 4000 subscriber settings so that <b>Digest Authentication</b> is required for the registration. Verify that the phone does not register.                               | ОК     |                                                                                                    |
| 5            | Add the information for <b>HTTP Digest Authentication</b><br>to the test phone settings via web GUI and verify that<br>the phone registers                                               | NA     | NA Per Design (Ascom)                                                                                                    |
| 6            | Verify that the test phone displays the local date and time correctly that is provided by the lab's SNTP server (10.10.85.254).                                                          | ОК     |                                                                                                    |
| 7            | The first node of the H4K is put out of service, which means that on the second node the backup registrar IP address is coming up.                                                       | NA     |                                                                                                    |
| 8            | The first node of the H4K is put in service again,<br>which means that on the first node the registrar IP<br>address is coming up.                                                       | NA     |                                                                                                    |
| 9            | The DUT is <b>registered</b> on the same number as<br>the O1 phone. This can be used to use the two<br>phones in parallel (like is done sometimes with a<br>bord phone and a set client) |        |                                                                                                    |
|              | naru phone and a solt client).                                                                                                    | IN/A   | IND IDIKING ON H4K                                                                                                    |

## 3.2 Basic call

For every test the HTTP Digest Authentication was enabled on the IP phones.

| Test<br>Case | Test Description                                                                                                    | Result | Comment                                                                                                    |
|--------------|----------------------------------------------------------------------------------------------------|--------|----------------------------------------------------------------------------------------------------|
| 10           | Initiate a call from the DUT to <b>internal</b><br>subscriber A1. Verify that A1 is ringing (DUT<br>receives ring back) and that the displays on the<br>DUT and A1 show the correct called/calling<br>number/name information. Subscriber A1 has<br>special characters in the user name (éü) | ОК     | No called name on calling<br>phone display in ringing state.<br>H4K problem.<br>See remark 1)<br>After change (remark 1) No<br>calling number on the i62, only<br>calling name.<br>See restrictions 1) |
| 11           | From the previous test case answer the call at A1 and verify speech path between both phones. Verify that the phone displays show the correct information after the call connected.                                                                                                    | ОК     | Idem test 10                                                                                                    |
| 12           | From the previous test case <b>disconnect</b> the call at the DUT and verify that both phones return to idle state.                                                                                                    | ОК     |                                                                                                    |
| 13           | Repeat the previous call, but disconnect the DUT before A1 answers. Verify that the DUT returns to idle state.                                                                                                    | ОК     |                                                                                                    |
| 14           | Initiate a call from A1 to the DUT. Verify that the DUT is ringing (A1 receives ringback) and that the displays on the DUT and A1 show the correct called/calling number/name information.                                                                                                   | ОК     | Idem test 10                                                                                                    |
| 15           | From the previous test case answer the call at<br>the DUT and verify speech path between both<br>phones. Verify that the phone displays show the<br>correct information after the call connected.                                                                                            | ОК     | ldem test 10                                                                                                    |
| 16           | From the previous test case disconnect the call at the DUT and verify that both phones return to idle state.                                                                                                    | ОК     |                                                                                                    |
| 17           | Initiate a call from the DUT to <b>internal</b><br>subscriber O1. Verify that O1 is ringing (DUT<br>receives ring back) and that the displays on the<br>DUT and O1 show the correct called/calling<br>number/name information.                                                               | ОК     | Idem test 10                                                                                                    |
| 18           | From the previous test case answer the call at O1 and verify speech path between both phones. Verify that the phone displays show the correct information after the call connected.                                                                                                    | ОК     | Idem test 10                                                                                                    |
| 19           | From the previous test case <b>disconnect</b> the call at the DUT and verify that both phones return to idle state.                                                                                                    | ОК     |                                                                                                    |
| 20           | Repeat the previous call, but disconnect the DUT before O1 answers. Verify that the DUT returns to idle state.                                                                                                    | OK     |                                                                                                    |

| 21 | Initiate a call from O1 to the DUT. Verify that the DUT is ringing (O1 receives ring back) and that the displays on the DUT and O1 show the correct called/calling number/name information.                                                       | ОК | Idem test 10 |
|----|----------------------------------------------------------------------------------------------------|----|--------------|
| 22 | From the previous test case answer the call at<br>the DUT and verify speech path between both<br>phones. Verify that the phone displays show the<br>correct information after the call connected.                                                 | ОК | ldem test 10 |
| 23 | From the previous test case disconnect the call at the DUT and verify that both phones return to idle state.                                                                                                    | ОК |              |
| 24 | Initiate a call from the DUT to an <b>external</b><br><b>number</b> . Verify that the external phone is ringing<br>(DUT receives ring back) and that the displays<br>on the DUT and the external phone show the<br>correct called/calling number. | ОК | Idem test 10 |
| 25 | From the previous test case answer the call at<br>the external phone and verify speech path<br>between both phones. Verify that the phone<br>displays show the correct information after the<br>call connected.                                   | ОК | Idem test 10 |
| 26 | Initiate a call from an <b>external number</b> to the DUT. Verify that the DUT is ringing (external phone receives ring back) and that the displays on the DUT and the external phone show the correct called/calling number.                     | ОК | ldem test 10 |
| 27 | From the previous test case answer the call at<br>the DUT and verify speech path between both<br>phones. Verify that the phone displays show the<br>correct information after the call connected.                                                 | OK | ldem test 10 |

## 3.3 Telephony features

| Test<br>Case | Test Description                                                                                                    | Result | Comment                                                                              |
|--------------|----------------------------------------------------------------------------------------------------|--------|--------------------------------------------------------------------------------------|
| 28           | Initiate a call from the DUT to internal subscriber A1. Answer the call at A1. Put the DUT <b>on hold</b> and verify that it receives Music-on-hold.                              | OK     | Music on hold delivered by the<br>H4K (system moH)<br>Local music on hold See remark |
| 29           | From the previous test case retrieve the DUT from hold and verify speech path between the DUT and A1.                                                                             | ОК     | Music on hold delivered by the<br>H4K (system moH)                                   |
| 30           | Initiate a call from the DUT to internal subscriber<br>A1. Answer the call at A1. Put the A1 <b>on hold</b><br>and verify that it receives Music-on-hold.                         | ОК     | Music on hold delivered by the<br>H4K (system moH)                                   |
| 31           | From the previous test case retrieve the A1 from<br>hold and verify speech path between the DUT<br>and A1.                                                                        | ОК     |                                                                                      |
| 32           | Initiate a call from internal subscriber A1 to the DUT. Answer the call at the DUT. Put the DUT <b>on hold</b> and verify that it receives Music-on-hold.                         | ОК     | Music on hold delivered by the<br>H4K (system moH)                                   |
| 33           | From the previous test case retrieve the DUT from hold and verify speech path between the DUT and A1.                                                                             | ОК     | Music on hold delivered by the<br>H4K (system moH)                                   |
| 34           | Initiate a call from internal subscriber A1 to the DUT. Answer the call at the DUT Put the A1 <b>on hold</b> and verify that it receives Music-on-hold.                           | ОК     | Music on hold delivered by the<br>H4K (system moH)                                   |
| 35           | From the previous test case retrieve A1 from<br>hold and verify speech path between the DUT<br>and A1.                                                                            | ОК     | Music on hold delivered by the<br>H4K (system moH)                                   |
| 36           | Initiate a call from the DUT to internal subscriber<br>O1. Answer the call at O1. Put the DUT <b>on</b><br><b>consultation hold</b> and verify that it receives<br>Music-on-hold. | ОК     | Music on hold delivered by the<br>H4K (system moH)                                   |
| 37           | From the previous test case retrieve the DUT from hold and verify speech path between the DUT and O1.                                                                             | ОК     | Music on hold delivered by the<br>H4K (system moH)                                   |
| 38           | Initiate a call from the DUT to internal subscriber<br>O1. Answer the call at O1. Put the O1 <b>on</b><br><b>consultation hold</b> and verify that it receives<br>Music-on-hold.  | ОК     |                                                                                      |
| 39           | From the previous test case retrieve the O1 from<br>hold and verify speech path between the DUT<br>and O1.                                                                        | ОК     |                                                                                      |
| 40           | Initiate a call from internal subscriber O1 to the DUT. Answer the call at the DUT. Put the DUT <b>on consultation hold</b> and verify that it receives Music-on-hold.            | ОК     | Music on hold delivered by the<br>H4K (system moH)                                   |

| 41 | From the previous test case retrieve the DUT from hold and verify speech path between the DUT and O1.                                                                                                    | ОК | Music on hold delivered by the<br>H4K (system moH) |
|----|----------------------------------------------------------------------------------------------------|----|----------------------------------------------------|
| 42 | Initiate a call from internal subscriber O1 to the DUT. Answer the call at the DUT. Put the O1 on consultation hold and verify that it receives Music-on-hold.                                                                                                    | OK | Music on hold delivered by the<br>H4K (system moH) |
| 43 | From the previous test case retrieve O1 from hold and verify speech path between the DUT and 01.                                                                                                    | ОК | Music on hold delivered by the<br>H4K (system moH) |
| 44 | Initiate a call from the DUT to external<br>subscriber E1. Answer the call at E1. Put the<br>DUT <b>on consultation hold</b> and verify that it<br>receives Music-on-hold.                                                                                                    | ОК | Music on hold delivered by the<br>H4K (system moH) |
| 45 | From the previous test case return from hold<br>and verify speech path between the DUT and<br>E1.                                                                                                    | ОК |                                                    |
| 46 | Initiate a call from external subscriber E1 to the DUT . Answer the call at DUT. Put the E1 <b>on hold</b> and verify that it receives Music-on-hold.                                                                                                    | ОК | Music on hold delivered by the<br>H4K (system moH) |
| 47 | From the previous test case return from hold<br>and verify speech path between the DUT and<br>E1.                                                                                                    | ОК |                                                    |
| 48 | Initiate a call from internal subscriber A1 to the DUT. Answer the call and initiate <b>consultation</b> at the DUT. Verify that A1 receives Music-on-<br>hold while the DUT receives dial tone. Dial O1 at the DUT. Answer the call at O1. Verify that                                                          | OK |                                                    |
| 49 | Initiate a call from internal subscriber O1 to the DUT. Answer the call and initiate <b>consultation</b> at the DUT. Verify that O1 receives Music-on-hold while the DUT receives dial tone. Dial O2 at the DUT. Answer the call at O2. Verify that the DUT can <b>toggle</b> between O1 and O2.                 | OK |                                                    |
| 50 | Initiate a call from internal subscriber A1 to the DUT. Answer the call and make a <b>supervised transfer</b> at the DUT to O1. Verify that A1 receives Music-on-hold while the DUT receives dial tone.Verify that A1 and O1 have speech path, the displays are correct, and that the DUT returns to idle state. | ОК |                                                    |
| 51 | Initiate a call from the DUT to internal subscriber<br>O1. Answer the call and make a <b>supervised</b><br><b>transfer</b> at the O1 to O2 so that the DUT and<br>O2 are connected. Verify that the DUT and O2<br>have speech path, the displays are correct, and<br>that the O1 returns to idle state.          | ОК |                                                    |
| 52 | From the previous test case initiate a <b>supervised transfer</b> at the DUT so that O1 and O2 are connected. Verify that O1 and O2 have speech path, the displays are correct, and that the DUT returns to idle state.                                                                                          | OK |                                                    |

| 53 | Initiate a call from the DUT to internal subscriber<br>A1. Answer the call and initiate consultation at<br>the DUT. Dial A2 and perform a <b>blind transfer</b><br>from A2 to A1. Answer A1 and verify that A2 and<br>A1 have speech path, the displays are correct,<br>and that the DUT returns to idle state. | NA  | Blind transfer not supported on<br>H4K                                                                                                  |
|----|----------------------------------------------------------------------------------------------------|-----|----------------------------------------------------------------------------------------------------|
| 54 | Initiate a call from the O1 to the DUT. Answer<br>the call on the DUT. Perform a <b>ringing transfer</b><br>from the DUT to O2. Answer O2 and verify that<br>O1 and O2 have a speech path, the displays are<br>correct, and that the DUT returns to idle state.                                                 | NA  | Ringing transfer not supported<br>on H4K SIP                                                                                            |
| 55 | Initiate a call from the DUT to the O2. Answer<br>the call on O2. Perform a <b>ringing transfer</b> from<br>O2 to O3. Answer on O3 and verify that O3 and<br>the DUT have a speech path, the displays are<br>correct, and that the O2 returns to idle state                                                     | ОК  |                                                                                                    |
| 56 | Initiate a call from the internal subscriber O1 to<br>the O2. Answer the call on O2. Perform a<br><b>ringing transfer</b> from O2 to the DUT. Answer<br>on the DUT and verify that O1 and the DUT<br>have a speech path, the displays are correct,<br>and that the O2 returns to idle state                     | ОК  | No display update on DUT after<br>transfer. In connect state<br>display OK<br>H4K works as designed.<br>See restrictions 2)             |
| 57 | From the previous test case invoke the <b>last</b><br><b>number redial</b> function on the DUT and verify<br>that it calls O2.                                                                                                    | NA  | No last number redial on i62                                                                                                    |
| 58 | Initiate a call to the DUT from an <b>external</b><br>subscriber E1. Answer the call, then disconnect.<br>Verify that the external number can be called<br>from the call history list.                                                                                                    | ОК  | Call is performed but no number<br>in call list only "RICHT" name.<br>Idem test 10<br>Performing a "edit number "<br>then the number OK |
| 59 | Initiate a call from the DUT to the internal<br>subscriber O1. Answer the call and initiate a<br><b>three-way conference</b> from the DUT<br>(conference master) with A1. Verify that all<br>parties have speech path and that the displays<br>on the phones indicate the conference.                           | ОК  | Conference OK. But no display<br>indication of conference on<br>member site.<br>See restrictions 3)                                     |
| 60 | From the previous test case <b>release the</b><br><b>conference master</b> (= DUT). Verify that the O1<br>and A1 are in two-party talk and the displays are<br>updated accordingly.                                                                                                    | NOK | Joining the two other parties<br>after leaving the DUT is not<br>provided by the Ascom handset.<br>See remark 2)                        |
| 61 | Initiate a call from the O1 to the internal<br>subscriber DUT. Answer the call and initiate a<br><b>three-way conference</b> from the O1 (conference<br>master) with A1. Verify that all parties have<br>speech path and that the displays on the phones<br>indicate the conference.                            | ОК  | Conference OK. But no display<br>indication of conference on DUT<br>and A1, on O1 OK<br>Idem test 58                                    |
| 62 | From the previous test case <b>release the</b><br><b>conference master</b> (= O1). Verify that the DUT<br>and A1 are in two-party talk and the displays are<br>updated accordingly.                                                                                                    | ОК  |                                                                                                    |
| 63 | Call the O1 from the DUT after the <b>Do-Not-</b><br><b>Disturb</b> function was activated on O1. Verify<br>that the call is rejected (phone based DND).                                                                                                    | ОК  | The display of the DUT shows<br>"user busy" (translation of the<br>"403 Forbidden").                                                    |

| 64 | Call the DUT from O1 after the <b>Do-Not-Disturb</b> function was activated via a service code. Verify that the call is rejected (system based DND).   | NA  | Activating DND via service code                                                                                                    |
|----|----------------------------------------------------------------------------------------------------|-----|----------------------------------------------------------------------------------------------------|
| 65 | Activate <b>call forwarding (CFU)</b> on the H4K to<br>A1. Call the DUT from O1 and verify that the call<br>is forwarded to A1 (H4K based forwarding). | ОК  |                                                                                                    |
| 66 | Activate <b>call forwarding (CFNR)</b> on the H4K to A1. Call the DUT from O1 and verify that the call is forwarded to A1 (H4K based forwarding).      | OK  | Tim <u>er?</u>                                                                                                    |
| 67 | Activate <b>call forwarding (CFB)</b> on the H4K to A1. Call the DUT from O1 and verify that the call is forwarded to A1 (H4K based forwarding).       | ОК  |                                                                                                    |
| 68 | Activate <b>call forwarding (CFU)</b> on the DUT to A1. Call the DUT from O1 and verify that the call is forwarded to A1 (device based forwarding).    | ОК  | Device based forwarding is<br>overruled if H4K based<br>forwarding is configured.<br>No CF indication on A1<br>No display update on DUT See<br>restrictions 2)<br>From time to time DUT is<br>ringing once See remark 4)<br>Did not occur with i62<br>Software 2.3.16. |
| 69 | From the previous test case invoke the <b>call</b><br><b>forwarding (CFU)</b> function on the DUT to a<br>external subscriber E1.                      | 21/ |                                                                                                    |
| 70 | From the previous test case (68). Call the DUT from E1 and verify that the call is forwarded to A1                                                     | OK  | Idem test 68                                                                                                    |
| 71 | Activate <b>call forwarding (CFNR)</b> on the DUT to A1. Call the DUT from O1 and verify that the call is forwarded to A1 (device based forwarding).   | ОК  | Idem test 68                                                                                                    |
| 72 | From the previous test case invoke the <b>call</b><br><b>forwarding (CNR)</b> function on the DUT to a<br>external subscriber E1.                      | ОК  | Idem test 68                                                                                                    |
| 73 | From the previous test case (XX). Call the DUT from E1 and verify that the call is forwarded to A1                                                     | ОК  | Idem test 68                                                                                                    |
| 74 | Activate <b>call forwarding (CFB)</b> on the DUT to A1. Call the DUT from O1 and verify that the call is forwarded to A1 (device based forwarding).    | ОК  | No call forwarding is performed.<br>Busy tone.<br>See problem 1)<br>Problem solved in i62<br>Software 2.3.16.                                                                                                    |
| 75 | From the previous test case invoke the <b>call</b><br><b>forwarding (CFB)</b> function on the DUT to a<br>external subscriber E1.                      | ОК  | No call forwarding is performed.<br>Busy tone.<br>Idem test 74<br>Problem solved in i62<br>Software 2.3.16.                                                                                                    |
| 76 | From the previous test case (XX). Call the DUT from E1 and verify that the call is forwarded to A1                                                     | ОК  | No call forwarding is performed.<br>Busy tone.<br>Idem test 74<br>Problem solved in i62<br>Software 2.3.16.                                                                                                    |

| 77 | Put the DUT and O1 in the same pickup group.<br>Call O1 from A1. While O1 is ringing, dial the<br><b>Group Pick-up</b> code (*22) from the DUT and<br>verify that speech path to A1 is established and<br>the display shows correct caller information.                                                                             | NA  | Call pickup not supported for<br>SIP on H4K                                                                                                    |
|----|----------------------------------------------------------------------------------------------------|-----|----------------------------------------------------------------------------------------------------|
| 78 | Call the DUT from O1. While connected, call the DUT from A1 and verify that a <b>call waiting</b> indication is presented on the DUT that shows the calling party information.                                                                                                    | ОК  |                                                                                                    |
| 79 | From the previous test case accept the waiting call and verify that speech path is established between the DUT and A1. Verify that O1 is put on hold.                                                                                                    | ОК  |                                                                                                    |
| 80 | O1 has <b>call waiting</b> disabled. O1 is on the call with O2 and the DUT tries to call O1.                                                                                                    | OK  | On the DUT the message "user                                                                                                    |
| 81 | Call OS1 from the DUT and <b>reject</b> the call at OS1. Verify that the DUT indicates the call rejection. OS1 SIP phone                                                                                                    | ОК  | On the DUT the message "user<br>busy" is displayed. Even if the<br>parameter "replace call rejected<br>by call busy" is disabled                                                         |
| 82 | Call OS1 from the DUT and <b>deflect</b> the call to O1. Verify that the DUT indicates the call deflection.                                                                                                    | NOK | No indication of deflection, in<br>connect state display info OS1<br>on DUT!                                                                                                    |
| 83 | Make the DUT busy and then call it from A1.<br>Verify that the call is forwarded to the voicemail<br>system (Xpressions) and that the <b>message</b><br><b>waiting indication</b> ( <b>MWI</b> ) on the DUT is turned<br>on.                                                                                                    | ОК  | No call forwarding is performed.<br>Busy tone.<br>Idem test 74<br><b>Problem solved in i62</b><br><b>Software 2.3.16.</b>                                                                |
| 84 | From the previous test case retrieve the voicemail message and verify that the MWI is turned off.                                                                                                    | ОК  | Test 83 not successful<br>Problem solved in i62<br>Software 2.3.16.                                                                                                    |
| 85 | The O1 subscriber does call the DUT. The DUT<br>does not answer and the O1 comes into the<br>voice mailbox of the DUT. The O1 subscriber<br>leaves a voice message. The DUT receives a<br>MWI. The DUT calls the call back number of<br>XPR and reads its message. After reading and<br>deleting its message the MWI is turned off. | ОК  | No display indication while<br>connected to XPR.<br>See restriction 4)                                                                                                    |
| 86 | While the MWI is lit on the DUT, disconnect the DUT from power and force a reboot. Verify that after the reboot is complete, the MWI is turned on.                                                                                                    | ОК  | In case the MWI is turned off<br>(test 85) and the i62 is powered<br>off/on the message indication is<br>switch on again.<br>See problem 3)<br>Problem solved in i62<br>Software 2.3.16. |
| 87 | While the MWI is lit on the DUT, reboot the Xpressions server. Verify that after the reboot is complete, the MWI is turned on.                                                                                                    | ОК  |                                                                                                    |
| 88 | The DUT is put in an <b>HG</b> (hunt group) together with O1, and A1.                                                                                                    | ОК  |                                                                                                    |
| 89 | Large conference call between O1, E1, DUT,<br>A1, A2 and OS1 (more than three parties<br>involved). The conference initiator is O1.                                                                                                    | ОК  | Large conference not supported for SIP on H4K                                                                                                    |

| 90 | Call DUT from O1 and perform a <b>callback free</b><br>on O1. Check if after a call from DUT the<br>callback is performed.                      | ОК |  |
|----|----------------------------------------------------------------------------------------------------|----|--|
| 91 | Make the DUT busy and then call it from O1 and perform a <b>callback Busy</b> on O1. Check if after DUT becomes free the callback is performed. | ОК |  |

#### 3.4 Audio features

| Test<br>Case | Test Description                                                                                                    | Result | Comment                                                                                                    |
|--------------|----------------------------------------------------------------------------------------------------|--------|----------------------------------------------------------------------------------------------------|
| 92           | Configure A3 to use the G.729A codec only. Call the DUT from A3 and verify that the connection is established with G.729A (use Wireshark).                                                                          | OK     |                                                                                                    |
| 93           | Configure A3 to use the G.723 codec preferably.<br>Call the DUT from A3 and verify that the<br>connection is established with the first matching<br>codec supported by the DUT or rejected if no<br>match is found. | ОК     | Remark: the G.723 codec was<br>tested with an optiPoint 420.<br>The G.723 codec is not<br>supported in the i62 GUI but is<br>in the supported codec list<br>(SDP). |
| 94           | Configure the DUT for DTMF transmission via<br>RFC 2833. Verify that from and to the DUT<br>DMTF "telephony events" are sent.                                                                                       | ОК     | Traces taken by mirroring the<br>wireless controller port on the<br>ethernet switch.                                                                               |
| 95           | Configure the DUT for DTMF transmission via<br>RFC 2833. Verify that the Xpression voicemail<br>system can be accessed via DTMF.                                                                                    | ОК     | Traces taken by mirroring the<br>wireless controller port on the<br>ethernet switch.                                                                               |
| 96           | Configure the DUT for DTMF transmission via<br>RFC 2833. Verify that the DTMF tones are sent<br>to and received from the PSTN.                                                                                      | ОК     | Remark : gateway supports<br>RFC 2833                                                                                                    |

#### 3.5 Restart test

| Test<br>Case | Test Description                                                                  | Result | Comment                                                                                                    |
|--------------|-----------------------------------------------------------------------------------|--------|----------------------------------------------------------------------------------------------------|
| 97           | Unplug the STMI board and check if the phone indicates that it is out of service. | ОК     | After a few minutes "no access"                                                                                                   |
| 98           | Replug the STMI board and check if the phones register automaticaly               | ОК     | After 30min phones not yet<br>registered. After power off/on<br>OK<br>See problem 2)<br>Problem solved in i62<br>Software 2.3.16. |
| 99           | Reload of H4K and check if the phones register automatically                      | ОК     | Idem test 98<br>Problem solved in i62<br>Software 2.3.16.                                                                         |
|              |                                                                                   |        |                                                                                                    |

#### 3.6 Interconnection with DAKS

| Test<br>Case | Test Description | Result | Comment |
|--------------|------------------|--------|---------|
| 100          |                  |        |         |
| 101          |                  |        |         |

### 3.7 Special Features

| Test<br>Case | Test Description                                            | Result | Comment                                                                                                    |
|--------------|-------------------------------------------------------------|--------|----------------------------------------------------------------------------------------------------|
| 102          | Number of simultaneous calls can be configured from WinPDM. | NP     | Configurable parameter:<br>Device > Call > Busy on<br>1/Disable call waiting.<br>Default value set to "No".<br>With this feature, a new<br>incoming call can be<br>rejected and busy indication<br>sent back to the SIP proxy. |
| 103          |                                                             |        |                                                                                                    |

#### 3.8 Remarks

#### Meanings of Abbreviations:

| OK   | Test case successful                 |
|------|--------------------------------------|
| NOK  | Test case NOT successful             |
| NA   | Test case not applicable             |
| NP   | Test case not processed              |
| NS   | Situation not supplied               |
| N *X | Error / restriction with description |
| * X  | Remark to Functionality              |
| DUT  | Device Under Test                    |
| CFU  | Call Forwarding Unconditional        |
| CFNR | Call Forwarding on No Reply          |
| CFB  | Call Forwarding on Busy              |
| MLHG | Multi Line Hunt Group                |
| moH  | music-on-hold                        |
| DND  | Do Not Disturb                       |
| AP   | Access Points                        |
|      |                                      |
|      |                                      |

#### 4 **Configuration Data**

#### 4.1 Hipath 4000

#### 4.1.1 System Basics

ADD-SBCSU:2091, FPP, SIP, 1-1-8-28,S0PP,75,75,6,6,6,6,0,0,N,0,0,,,,"SBDSS1",Y,Y,0,10 N,N,,,,5,0,1,,,,"2091","2091",,,,,;

ADD-SBCSU: 2092, FPP, SIP, 1-1-8-29,S0PP,75,75,6,6,6,6,0,0,N,0,0,,,,"SBDSS1",Y,Y,0,10 N,N,,,,5,0,,,,"2092","2092",,,,,;

ADD-SBCSU:9401, FPP, SIP, 1-1-8-30, S0PP, 75, 75, 6, 6, 6, 6, 0, 0, N, 0, 0, , , "SBDSS1", Y, Y, 0, 10 ,N,N,,,5,0,,,,"9401","9401",,,,;

#### 4.2 ASCOM

#### 4.2.1 **Documentation**

Available on the website of ASCOM

#### 4.2.2 **Basic Configuration**

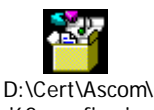

i62\_config.zip

#### **Recommendations:**

- Ascom recommends that the parameter: Network > Network A > 802.11b/g/n channels should be set to "1,6,11" in conjunction with this WLAN infrastructure.
- The SIP Expiration value on the H4k and, likewise, on the Ascom i62 should be set to 120 • seconds.

#### 4.3 Wireless network

Wireless network settings (Siemens):

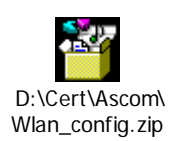

# 5 Confirmation

Testing personnel confirms that all the test cases were performed and that the results were as described in this document.

Matthew Williams ASCOM

Eddy Sterckx SEN Belgium